2009年吉林省公务员考试考生报名操作流程 PDF转换可能丢 失图片或格式,建议阅读原文

https://www.100test.com/kao\_ti2020/582/2021\_2022\_2009\_E5\_B9\_ B4 E5 90 89 c26 582250.htm 第一步考生注册/登录 1、报名考 生进入该网站后,点击页面右上角红色的'点击此此报名! ',进入报名工作选择界面,如图1-1:图1-1注:在图1-1中 ,点击选择报名工作下方的'报名情况浏览'可以浏览该报 名工作的报考情况如图1-2,也可对报名情况进行打印和导 出Excel操作。图1-22、选择报名工作,考生可点击相应的工 作任务(如'2009年全省各级机关考试录用公务员网上报名 系统')或点击该任务下方的'进入报名'开始报名3、考 生认真阅读'网上报名诚信协议'(如图1-3)后,点击'同 意'即可进入登录及注册页面,如果点击'不同意'则返回 到图1-1页面。图1-34、考生登录及注册: 已注册的考生在 图1-4中输入提示的登录信息后点击'登录'即可登录。未注 册考生请注册后再登录,点击图1-4中的'注册新用户'进入 注册页面如图1-5,请考生按提示填写注册信息。点击'确定 '提交注册信息,注册成功后将返回图1-4页面进行登录(返

但登陆时自动把身份证号填充到身份证号文本框内)。图1-4 图1-5注:1、登录时提示'没有此用户或密码不正确'如 图1-6,请考生确认是否注册,如未注册请先注册,如果已注 册请确认输入的密码是否正确。图1-62、、相同的身份证号 只允许注册一次,如多次注册,则会提示错误,如图1-7所示 :图1-73、注册时如果提示'身份证号可能不正确'如图1-8 。请检查身份号码的位数是否正确。图1-8第二步选择录用职 位注:登陆后请认真阅读报名须知(图例略)。1、点击报 名工作流程会显示如图1-9页面:图1-92、点击'选择录用职 位'进入职位查询界面如图1-10,可以按照不同条件查询招 考职位的情况。图1-103、选择职位:在查询出的职位列表中 (如图1-11),点击职位后相应的'下一步'按钮,可查看 该职位的详细情况(如图1-12)。如报考该职位可点击'报 考该职位',否则点击'返回'继续查看其他职位信息 图1-11图1-12 第三步报名资料填写 点击图1-13中'报名资料 填写'按钮会显示如图1-14页面,考生填写相应的信息,带 有'\*'字样的为必填项,填写完毕后点击'提交数据'即可 。图1-13图1-14 第四步照片上传 1、点击'照片上传'进入照 片上传界面,上传照片前请详细阅读'上传照片要求及注意 事项'如图1-16。2、如果报名资料没填写,点击'照片上传 '按钮就会有图1-15提示。图1-15图1-163、点击图1-16中的 '浏览'会显示图1-17页面,在本地电脑上找到你要上传的 照片,选中后点击'打开'。图1-17打开后,显示'您还没 有上传照片!'如图1-18图1-184、点击'上传照片'按钮, 显示'已上传照片,未审核,请等待审核!'如图1-19,查 看照片是否通过,可在图1-19的页面进行查看。需要注意: 每次上传或更换照片后必按F5键刷新,否则有可能在"本地 照片预览"框内看到的是上一次的照片,导致上传后的并非 本人。考生可点击"不合格照片示例"按钮查看不符合要求 的照片(仅做示例)。图1-19 第五步资格审查结果 点击'报 名工作流程'会显示如图1-20页面,点击该页面中的'资格 审查结果'会查看到是否通过审查,审核通过可以进行缴费 操作,审核未通过可以取消报名或提交仲裁,未审核时请等 待审核。图1-201 审核通过 审核通过的可以进行缴费操作。 |

审核未通过 审核未通过的考生可以进行两种操作:取消报名 或提交仲裁图1-211、 取消报名: 取消报名后可以重新选择职 位(1、在资格审查结果列表(如图1-21)中,点击'取消报 名'取消该职位报名,如图1-22所示。图1-22(2、取消报名) 后,资格审查结果列表中将显示'已经取消报考该职位', 如图1-23图1-232、 提交仲裁: 在资格审核未通过的情况下, 考生如果对审核结果有异议,可以提交仲裁。注:仲裁不通 过将不允许重新选择该职位,只可选择其他职位。(1、资 格审查结果列表(如图1-21)中,点击'提交仲裁'有如下 提示(如图图1-24), '确定'后填写提交仲裁的原因(如 图图1-25),点击'提交'即完成提交仲裁。图1-24图1-25第 六步网上缴费资格审核通过后,即可点击'网上缴费'进行 缴费操作,如果审核没通过就会有图1-26的提示。图1-26 第 七步打印准考证 1、准考证必须在报名网上缴费成功后,在 规定时间内方可打印。2、打印准考证的时间在'报名工作 流程'下的'打印准考证'位置查看,如图1-9更多信息请访 问:考试大公务员网校公务员论坛公务员在线题库相关链接 :考试大公务员加入收藏